# 国家医学电子书包 常见问题解答

V1. 0

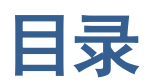

| ─`, | 电子书包账号使用问题 | 3 |
|-----|------------|---|
| `,  | 电子书包功能使用问题 | 5 |
| 三,  | 数据库使用问题    | 7 |
| 四、  | 教材书籍相关问题   | 8 |
| 五、  | 联系我们1      | 1 |
| 客   | B热线: 11    |   |
| 安全  | 客服 QQ: 1   | 1 |
| 彷   | 数信公众号: 1   | 1 |

# 电子书包账号使用问题

#### 1. 国家医学电子书包支持哪些设备使用?

| 终端类型         | 系统要求                                                                    |
|--------------|-------------------------------------------------------------------------|
| IPAD         | 操作系统 7.0 以上, 型号 (IPAD "1 至 4 代"、IPAD mini "1 至 3 代"、IPAD air "1 至 2 代") |
| IPHONE       | 操作系统 7.0 以上,型号 (4S、5、5S、5C、6、6PLUS)                                     |
| Android PAD  | 适用于操作系统为 Android 4.4 及其以上, 屏幕尺寸 8.0 的屏, 分辨率 1280*800; 尺寸 9.7            |
|              | 的屏,分辨率 2048*1536; 尺寸 10.1 的屏,分辨率 1280*800。                              |
| Android 手机   | 适用于操作系统为Android 4.2及其以上,屏幕尺寸 5.5 < 至≤ 6.0,尺寸 5.0 < 至≤ 5.5,              |
|              | 尺寸 4.5≤至≤ 5.0; 分辨率均要求: 1920*1080 和 1280*720。                            |
| Windows PC 端 | 操作系统"XP\WIN7\WIN8",分辨率1024*768以上,位数"32位(X86)\64位(X64)"。                 |

#### 2. 如何进行电子书包软件下载?

答:您可以登录电子书包官网,点击"产品下载"根据所需要的客户端进行下载,其中 PAD 端和手机端,可通过扫描二维码直接进行下载安装。

二维码如下:

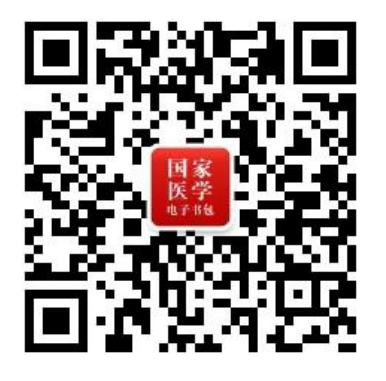

## 3. 激活码是怎么回事,如何使用?

答: 激活码目前种类分为两种: 其中一种是输入完后书城中书籍可以折扣购买, 一种外是激活成功后可以直接 下载指定书籍。

#### 4. 为什么还要用激活码购买教材,不是免费使用吗?

答: 目前是可进行免费软件使用,您可到您所在院校教务处老师处获取激活码。

#### 5. 学生如何申请电子书包账号?

答:您可以下载相应的客户端,在产品首页可进行电子书包账号注册。

## 6. 电子书包进行登录时,为何总提示"此账号已和设备绑定?"

- 答:为了保障账号的安全,首次登录账号后,系统会自动将登录的账号和设备绑定在一起。如果更换了其它设 备重新登录时,就会提示"此账号已和设备绑定"。
- 7. 如何将登录账号在设备上解除绑定?

答:解除电子书包账号绑定,可以登录国家医学电子书包官网<u>http://service.imed.org.cn/pus/login,</u>输入 用户名和密码进行登录,然后点击"设备管理"即可解除绑定。

#### 8. 电子书包登录账号忘了怎么找回?

答: 您可通过国家医学电子书包 APP 登录界面点击"忘记密码",输入邮箱地址,点击获取重置邮件,系统会 给您的邮箱发送一封重置密码的邮件。登录您的邮箱,打开邮件中的重置密码链接地址,输入新密码,点 击完成重置密码操作成功。

#### 9. 个人资料哪些信息可以修改?

答: 个人资料里的"头像、绑定手机号、邮箱、密码、昵称"可以修改; 其它信息"账户、身份证、姓名、性别、出生年月、地区、学校、院系、专业、班级、学号"如需修改请与客服联系。

#### 10. 如何修改手机号和邮箱?

答:登录国家医学电子书包 APP 后,点击左侧导航栏"头像"进入"个人中心"—"个人资料"可以修改 绑定手机号和邮箱地址。手机号和邮箱不能为空,输入邮箱地址格式不正确时,会提示:邮箱格式不正确, 请重新输入。

#### 11. 如何修改密码?

答:登录国家医学电子书包 APP 后,点击左侧导航栏"头像"进入"个人中心"—"个人资料",选择"修 改密码"输入旧密码和新密码点击"完成"即可操作成功,输入的密码长度为 6-16 位 (内容为:数字、 字母,不能设置为字符)。

#### 12. 消息可以删除吗?

答:实在抱歉,消息是由后台进行推送的,暂时无法删除推送的消息内容。

#### 13. 阅点是否有有效期?

答: 阅点不设失效期, 可长期使用。

#### 14. 双击快捷方式或者程序 EXE, 启动不了?

答: XP\WIN7 操作系统:

在控制面板——程序或功能——卸载或更改程序中查看有没有安装.net 4.0 框架。如果没有安装,到程序安装包的目录下找到 DotNetFX40 文件夹,安装里面的两个 EXE 文件。

WIN8\WIN10 操作系统

在控制面板—程序或功能——启用或关闭windows功能——打开.NET Framework3.5(包括.NET 2.0和3.0) ——确定。

#### 15. 在登陆界面出现 Wimm. dll 有关的错误?

答:在安装目录下\EBook\DLL 文件夹下面选择对应的操作系统下面的 Winmm. dl1,拷贝到\EBook 目录下覆盖或 系统安装盘\windows\system32 下面找到 Winmm. dl1,拷贝到\EBook 目录下覆盖

#### 16. 打开书籍显示空白?

答: 在安装包中找到 VC++2005 文件夹下,运行 vcredist\_x86. EXE,即可。

# 二、 电子书包功能使用问题

#### 1. 如何下载电子书?

答:成功登录后,可以在"书城"查看图书介绍以及下载书城中图书。搜索要下载的图书,点击"下载" 按钮变为"下载中"系统在进行书籍下载,可以在书架中查到下载的书籍。下载完成后"下载中"按钮变 为"已下载"。

#### 2. 如何删除书架中的书籍?

答:进入"书架"点击页面左上角的"编辑"按钮后,书架中所有书籍的左上角会出现删除符号,点击后 即可删除书籍。注:点击"编辑"后会显示为"完成",可以直接点击书籍上删除的图标,删除成功后点 击"完成"即可恢复阅读。

#### 3. 书城中的书籍有哪些分类?

答:书城中的书籍主要分类为:中医、西医、专业、教材、科普五个类型的图书。

中医栏目分为:综合类、妇科类、诊断类、中医中药四部分

西医栏目分为:诊断类、综合类、内科类、常见病防治四部分

专业栏目分为:杂志和综合类杂志两大类

教材碰上分为: 医学教材、方书类、皮肤与发病三个类型

科普栏目分为:综合类和伤寒类两个类型

#### 4. 什么是本地书架?

答: 直接将书城中的书籍下载到本地设备上, 可以离线阅读。

#### 5. 什么是云书架?

答:在书城下载书籍时,会将下载的书籍同时下载到云书架和本地书架。云书架是指将书籍下载到云服务器上; 如果更换其它设备登录账号,可以在云书架中查到所有下载成功的图书。

#### 6. 什么是借阅和还书?

答:针对收费的书籍,可以进行借阅。在一定的借阅期限内,可以免费阅读。借阅到期后,书籍将显示已过期, 需要进行还书或购买。还书就是将借阅的书籍从书架中删除掉。

#### 7. 同时可以下载多少本书籍?

答:目前最多可以支持4本书籍同时下载,超过4本,需要下载完成后,再点击图书下载即可。

#### 8. 书籍太少,近期会添加新书吗?

答:我们会不断进行图片更新,近期会有一批新书正在制作校对审核中,您可以随时关注电子书包后续的更新, 同时非常感谢您的支持。

#### 9. 插图错误?发现有错别字?

- 答:非常感谢您提供的宝贵反馈内容,我们会及时将问题反馈给教材制作部门进行核实,尽快更正问题。同时 非常感谢您对我们工作的支持,也请您关注我们后续的更新。
- 10. 书籍的下载速度太慢是怎么回事?

- 答:请问您下载的是教材类书籍吗?教材书籍内容里有大量的图片和教学视频,所以教材体积比较大,下载时 需要的时间会较长。同时也请您检查一下网速,如果当前环境网络不稳定网速较慢,会影响到书籍的下载 速度。注:教材书籍在 500MB-800MB
- 11. 如何清除缓存?
- 答: 点击导航栏"设置"按钮,选择清除缓存,点击开始即可。注:清除缓存是对本地书城图片进行清理。
- 12. 如何进行版本更新?
- 答: 左侧导航栏"设置"一进入"关于我们"页面,点击"检查更新"即可检查到是否有最新版本。若有最新版本,将自动下载并安装。
- 13. 如何购买电子书?

答:进入"个人中心"—"我的账户"先购买阅点,然后进入"书城"选择要购买的书籍,使用阅点购买 即可。

#### 14. 阅点购买有几种方式?

答:目前共有6种阅点购买充值方式:6元6阅点、50元50阅点、188元188阅点、288元288阅点、518元518阅点、988阅点988元。注:1阅点=1元,APP中所有付费书箱,均可使用阅点购买。

15. 如何查询电子书购买记录和充值记录?

答:进入"个人中心"可以通过"我的购买"查到购买的书名、价格、以及购买时间等信息。"充值记录" 中可以查到充值时间、充值金额、充值阅点数、充值状态等信息。

16. 个人中心"我的购买"中显示的"ISBN"是什么意思?

答: "ISBN" 是指每本书籍的国际编码, 是书籍唯一的标识。

17. 如何通过 IOS 系统购买书籍?

答:需要通过"App Store"先注册一个"Apple ID",然后绑定一张银行卡;或者直接给 Apple ID 账户进行充值。使用 Apple ID 绑定的银行卡或者 Apple ID 账户余额购买阅点数,再使用阅点数购买书籍。

18. 苹果设备上购买的阅点是否可以在安卓系统上使用?

答:苹果设备上购买的阅点,只能在苹果设备上使用,不能在非苹果设备(比如安卓设备)上使用。非苹果设备的阅点可以在苹果设置上使用!

#### 19. 更换设备登录账号,重新下载已购买图书会再收费吗?

答:更换不同的 IOS 设备登录账号,通过云书架下载已购买过的图片,不会重复收取费用。

20. 通过 IOS 购买阅点银行卡已经扣款,个人中心没有查到充值记录,且阅点为零?

答:请您提供一下"登录账号、购买阅点的时间、充值的金额",我们会尽快反馈给相关负责人查询,有结果后会在第一时间联系您。同时给您带来的不便,我们深表歉意。

#### 21. 教材中为什么有的英文单词不能点读(语音功能)? 是否可以连贯朗读?

- 答:目前我们的教材可以支持英文单词点读功能,直接点击英文单词即可实现。连续朗读我们会在英文单词语 音点读功能上进行完善优化,请您关注后续版本更新,我们会不断对系统进行优化。
- 22. 自测能否增加错题收集功能?

- 答: 很抱歉,目前自测题暂时不支持错题收集,我们后期的产品规划中已经包含了对教辅助功能的规划,请您 关注后续版本更新。
- 23. 能否有多窗口功能?例:在看名师讲堂时,视频可以置顶,做笔记。

答:非常抱歉,暂时是不支持多窗口功能,请您后续版本更新。

# 三、 数据库使用问题

#### 1. 数据库信息可以离线查看吗?

答:数据库需要连网才能查看所有信息内容,未连接网络的情况下,无法查看内容。

#### 2. 点击数据库内容中"全文下载和导出文摘"没有反映?

答:非常抱歉,目前数据库中的内容只提供在线查看,暂不支持下载和导出文摘。

#### 3. 数据库检索到的页面内容太窄,不方便阅读?

答:数据库正在进行版本优化,后续新的版本会为您提供更好的阅读体验。请您关注电子书包后续的更新,同时 非常感谢您对国家医学电子书包的支持。

#### 4. "数据库"的分类有哪些?

答:进入"数据库"用户可以查看9大数据库信息,分别为:疾病数据库、药品数据库、手术数据库、辅助检查 库、循证证据库、疾病进展库、手术图谱库、医保用药库、临床操作规范库。

#### 5. 疾病数据库包括哪些科室?

答:疾病数据库包括:代谢科、泌尿外科、儿科、皮肤科、肿瘤科、产科、风湿科、妇科、感染内科、肝胆外科、 骨科、呼吸科、精神科、老年病科、内分泌科、普通外科、神经内科、肾内科、消化科、胸外科、心血管 内科、血液科、眼科、耳鼻喉、口腔科、烧伤等。

#### 6. 药品数据库包括哪些药物分类?

答:药品数据库包括:神经系统药物、麻醉药及其辅助药物、循环系统药物、呼吸系统药物、消化系统药物、泌尿系统药物、血液系统药物、抗变态反应药物、内分泌系统药物、抗生素、搞肿瘤药物、免疫系统药物、 如产科药物、皮肤科药物、眼科药物、维生素类药物、水电解质及酸碱平衡用药、生物制品生化药物酶及 辅酶类、其他药物等。

#### 7. 手术学数据库包括哪些科室?

答: 手术学数据库包括: 耳鼻喉科、眼科、泌尿外科、心血管外科、胸外科、神经外科、骨科、小儿外科、妇产 科、口腔科、普通外科等。

#### 8. 辅助检查库包括哪些检查项目?

答:辅助检查库包括:体液和排泄物检查、临床血液检查、血清学检查、血液生化检查、激素类测定、免疫学检 查、临床血液流变学检查、血细胞化学染色、骨髓细胞学检查等。

#### 9. 循证证据库包括哪些研究分析项目?

答: 循证证据库包括: 病例报告、诊断性试验、病例对照研究、非随机对照临床试验、病例分析、队列研究、随

机对照试验、横断面研究、临床实践指南、系统评价、对照临床试验等。

- 10. 疾病进展库包括哪些科室?
- 答:疾病进展库包括:产科、儿科、代谢科、内分泌科、呼吸科、妇科、心血管内科、感染内科、普通外科、泌 尿外科、消化科、眼科、神经内科、神经外科、老年病科、肝胆外科、肾内科、胸外科、血液科、风湿科、 骨科等。

#### 11. 手术图谱库包括哪些科室?

答: 手术图谱库包括: 耳鼻喉科、眼科、泌尿外科、心血管外科、胸外科、神经外科、骨科、小儿外科、妇产科、 口腔科、普通外科等。

#### 12. 医保药品库包括哪些方面的药物分类?

答: 医保药品库包括: 搞微生物药物、抗寄生虫病药、解热镇痛及非甾体抗炎药、镇痛药、麻醉用药物、维生素 及矿物质缺乏用药物、营养治疗药、激素及调节内分泌功能药、调节免疫功能药、搞肿瘤药物、抗变态反应 药物、神经系统用药物、治疗精神障碍药、呼吸系统药物、消化系统药物、循环系统药物、泌尿系统药物、 血液系统药物、调节水电解质及酸咸平衡药物、专科用药、解毒药、诊断用药物、生物制品、内科用药、外 科用药、肿瘤用药、妇科用药、眼科用药、耳鼻喉科用药、骨伤科用药、皮肤科用药及民族药等。

#### 13. 临床操作规范库包括哪些诊疗规范?

答:临床操作规范库包括:美容外科技术、皮肤科诊疗常规、肿瘤科诊疗常规、儿科诊疗常规、内科诊疗常规、 医学影像学、疼痛诊疗常规、结核病诊疗常规、物理医学与康复学、一般诊疗技术常规、核医学诊疗常规、 超声诊疗常规、妇道科诊疗常规等。

#### 四、教材书籍相关问题

#### 1. 教材分为几类?都有哪些教材书籍?

答: 目前教材分为"医学教材、方书类、皮肤与发病"三大类。现在共有二本教材书籍,分别为:《病理学》、 《医学免疫学》,更多教材请关注国家医学电子书包。

#### 2. PDF 书籍为什么没有"书签、笔记、高亮、书签"等功能?

- 答:教材外的其它书籍都是 PDF 阅读方式,目前 PDF 数据阅读功能较为简单,所以暂不支持"书签、笔记、高亮、书籍、章节翻页"等功能。我们目前正在逐步优化中,请您关注电子书包后续更新。
- 3. 《教材预览》在哪里下载??
- 答: 书城——教材——分类中有数字化《教材预览》的浓缩精华版,可以免费进行下载。但如果您要阅读完整 版教材,需要您输入激活码后可实现。

#### 4. PDF 书籍都支持哪些功能?

答: IPAD 设备的 PDF 书籍: 可以进行"画笔(添加笔记)、画笔颜色及粗细设置、幻灯片预览及快速翻页、左 右翻页"功能操作。

安卓设备的 PDF 书籍:可以进行"进度条设置、搜索、字体放大放小、左右翻页"功能操作。

IPHONE 设备的 PDF 书籍:可以进行"幻灯片预览翻页、书签"功能操作。

安卓手机端 PDF 书籍: 点击一下书籍页面可以进行"进度条页码预览、搜索、字体放大放小、左右翻页" 功能操作。注: 不支持上下翻页; "安卓和 IPHONE"手机不能记录上一次阅读页

功能保存。在:小文持工下翻贝; 女早和 Irnove 于他不能记录工一次阅读贝面。

PC端 PDF 书籍: 使用鼠标选中文字可以进行"进度条设置、搜索、字体放大放小、左右翻页"功能操作。

#### 5. PAD 版教材书籍都有哪些功能?

答:安卓 PAD 端教材书籍:可以进行"翻译、高亮、(文字)笔记、手写笔记声音笔记、电子白板"功能操作。 安卓手机端教材书籍:双击页面会显示菜单栏可进行"切换小节、目录查看、字体大中小调节、搜索和书 签"操作。 PC 端教材书籍:支持"书签、高亮、文字笔记、录音笔记、翻译、学习卡、搜索、字体大小设置"等功能。

#### 6. 阅读 PDF 书籍时,如何能快速进入指定页面内容?

答:进行 PDF 书籍阅读时,点击左侧功能条的"幻灯片预览"按键,可以通过幻灯片预览及快速翻页定位到您 需要的页面内容。

#### 7. 教材都有哪些特效?

答:弹出图片及放大、点读、视频、动画、图像序列、弹出注释、弹出内容、幻灯片、图像对比、静态对象动 画、超链接。注:针对教材不同,所展示的特效也不同。

#### 8. 阅读书籍时如何增加笔记或高亮操作?

答:目前只有教材书籍可以进行笔记和高亮操作,阅读教材书籍时,长按文字会出现功能条,可以增加笔记、翻译、高亮操作。注:除教材以外的其它类书籍都是 PDF 格式,不可以进行高亮显示或笔记等功能操作。 教材书籍的格式是 enc (加密格式)

#### 9. 如何导出手写笔记和声音笔记?

答:进入设置中的"文件管理"可以导出手写和声音笔记。导出方式:需要使用电脑登录 iTunes,在 iTunes 选择您的设备,点击"应用程序",下拉至页面底部,选择"国家医学电子书包",选中要导出的文件,点击"保存到"选定的路径即可导出文件。

#### 10. 书城中的书籍都需要付费才能阅读使用吗?

答: 书城中的书籍分为: 免费书籍、付费书籍。免费书籍直接点击下载即可阅读使用, 付费书籍需要使用"阅 点"进行购买下载。

#### 11. 如何查看教材整体目录?

答:打开教材书籍后,点击左侧功能条"返回"按钮,即可显示整个教材的目录结构,页面所显示的章节和 小节内容都可以直接点击查看。或者右滑页面也可以显示目录。

#### 12. 加入书签的内容如何查看?

答: 点击左侧功能条 "学习卡"找到"书签"页面,在书签中会显示收藏的书签内容,在学习卡"全部"中 也可以查看到书签内容。

#### 13. 高亮显示的背影颜色如何修改?

答: 点击高亮显示内容, 在弹出的功能条中选择"颜色"; 然后再次点击高亮显示内容, 在弹出的颜色功能条

- 中,选择所需要修改的颜色即可。
- 注: 高亮显示就是通过不同颜色的背景来显示选定的区域文字,突出明显。去除高亮: 点击要去除的高亮显示内容,在弹出的功能条中选择"去除高亮显示"即可去除高亮。
- 14. 记录的笔记如何查看与修改?
  - 答: 在笔记标识的左侧有"便签图标、手写图标、录音图标",直接点击相应图标,就可以显示记录的笔记信息及记录的日期。再次点击笔记内容会显示编辑或者删除,声音笔记点击播放或录音。
  - 注: 1) 进行笔记记录的文字, 在文字下面会有红色下划线标识。
    - 2)便签图标:文字笔记,设备输入法记录编辑笔记;手写图标:手写笔记,通过手书输入方式记录笔
      记;录音图标:声音笔记,通过录音方式记录笔记。
    - 3) 手写笔记和声音笔记不显示记录日期

#### 15. 手写笔记如何修改画笔颜色和画笔线条?

答:长按文字选择"手写笔记",进入手写笔记界面后,长按页面会弹出功能条可设置"画笔颜色和画笔线条 粗细"。

#### 16. IPAD 黑屏后可以进行录音吗?

答:非常抱歉,设备如果处于黑屏状态声音笔记无法使用,录音无法继续录制。

#### 17. 教材书籍内容中的录音操作没有保存?

答:录音后再次点击"录音"可以停止录音,点击"X" 退出按键即可自动保存当前的录音内容。重新点击 录音标签进行播放时,就会听到之前所录的内容。

#### 18. 如何导出或删除笔记?

答: 进入"设置"选择"文件管理",可以导出或删除书籍的手写笔记和声音笔记。手写笔记导出的格式是 png,声音笔记导出的格式是 amr。

#### 19. 学习园地有什么功能?

答:学习园地里主要有:讲课课件、速记手册、参考资料、名师讲学四个功能。 讲课课件:目前课件还正在开发中,暂时不支持使用。(未开通) 速记手册:速记手册是对于本章节重点的归纳与总结,方便学员进行章节重点的把握。(开通) 参考资料:对于章节学习的知识点,哪些参考资料可以阅读。(开通) 名师讲学:目前课件还正在开发中,暂时不支持使用。(未开通)

#### 20. 学习园地在哪里能查看到?

答: 在每一章最后一页内容可以查看到"学习园地",目前只有"速记手册、参考资料"已开通使用,"讲课课件、名师讲堂"即将推出,敬请期待。

#### 21. 选中的文字可以进行哪些操作?

- 答:可以对文字进行"翻译、高亮显示、笔记(文字)、手写笔记、声音笔记"功能操作。
- 注: 以上功能都支持离线操作

#### 22. 声音笔记可以录制多长时间及大小?

- 答:声音笔记一次可以录音 45 分钟,录音内容在 1.5MB 内。
- 23. 教材中的英语词汇可否连贯朗读?
- 答:感谢您的反馈,以后版本会有相当纯正英语全部连贯朗读,同时会兼顾医学专业特殊,感谢您对国家医学 电子书包的支持
- 24. 安卓手机教材书籍都有哪些功能?
- 答:安卓手机端教材书籍:双击页面会显示菜单栏可进行"切换小节、目录查看、字体大中小调节、搜索和书签"操作。
- 25. 通过安卓设备阅读书籍时,总提示"医学电子书包已停止"是怎么回事?
- 答:请问您是打开教材书籍时,出现的这种提示吗?如果是教材书籍打开出现的这种提示,请问您的安卓设备 是否有删除关于电子书包教材相关图片和视频资料,如果不小心将手机中的电子书包删除,会影响教材书 籍的正常阅读和使用。建议您将教材书籍删除后,重新下载再试一下。如还有问题,请及时与我们联系。

## 五、 联系我们

# 客服热线:

# 400-001-8080

# 客服 00:

# 2220330932

# 微信公众号:

- 1) 通过添加朋友输入框,输入"医学电子书包"点击搜索
- 2) 通过以下二维码,进行扫码关注

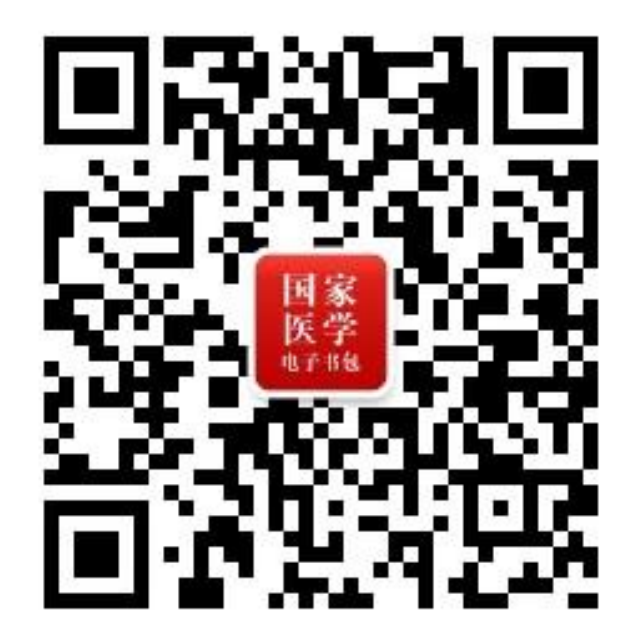